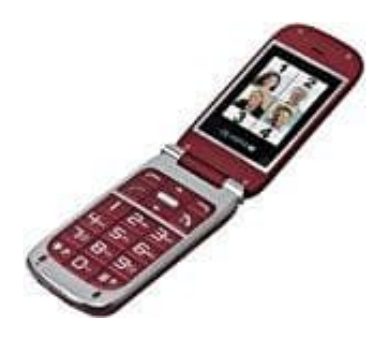

## **Olympia BECCO Plus Seniorenhandy**

## Benutzerprofil aktivieren

- 1. Navigiere zu Menü
  - > Benutzerprofil
- 2. Wähle das gewünschte Benutzerprofil
- 3. Wähle **Optio.**

## > Aktivieren.

Das ausgewählte Benutzerprofil wird aktiviert.